No programa LimerSoft SisVendas versão 12 gera o XML da NFe de produtos versão 4.01, porém será necessário programas emissores similares ao da receita, por exemplo (Sebrae, NfeMais e NfeMail ou outros que possuem as mesmas características) para importação do XML, editar informações de impostos de seu segmento, para após o envio e validação.

Atenção: O gerador do XML da NFe 4.01 do LimerSoft SisVendas 12 é apenas uma interface para exportação dos dados cadastrados no sistema. Qualquer alteração adicional precisa ser realizada diretamente nos emissores de transmissões, após a importação do arquivo XML.

Verifique também a versão que os emissores aceitam para importação de arquivos XML, atualmente o LimerSoft SisVendas versão 12, gera somente arquivo XML da NFe 4.01. Para outras versões consulte com nosso suporte.

#### Requisitos mínimos:

- Conhecimentos avançados de informática.
- Possuir certificado digital A1 ou A3 previamente instalado em sua maquina.
- Autorização e documentação para emissão de notas fiscais eletrônicas junto a receita.
- LimerSoft SisVendas versão 12 (Exceto Standard/Online).
- Software emissor da NFe da instalado, por exemplo (Sebrae, NfeMais e NfeMail ou outros que possuem as mesmas características) para importação do XML, editar informações de impostos de seu segmento, para após o envio e validação.
- Cadastro de clientes completo (Nome, endereço, telefone, e-mail).

Pessoa Física: CPF e RG. (Pessoa Jurídica: CNPJ e IE)

• Cadastro de produtos completo (Tela Material - Referencia/código, descrição, unidade, alíquota, preços...

Tela Estoque – Quantidade de estoque...

Tela NFe – NCM, CFOP, Unidade Tributária, %ICMS, %IPI...)

×

Software!

Cadastro de transportadora completo. (Caso utilize transporte para envio do programa) Consulte seu contador para saber informações sobre preenchimento correto dos dados, como impostos e outros.

# 1. Configurando o Gerador de XML do programa LimerSoft SisVendas.

Acesse o Menu Utilitários > Gerador do XML da NFe do SisVendas > configurar.

Gerador do XML do LimerSoft SisVendas

Bem vindo ao Assistente de Geração do arquivo XML da Nota Fiscal Eletrônica

Siga corretamente as etapas utilizando os botões Próximo e Anterior para gerar o arquivo XML da Nota Fiscal Eletrônica. Se esta é a primeira vez que você está utilizando este assistente, clique no botão Configurar para definir as informações essenciais do sistema.

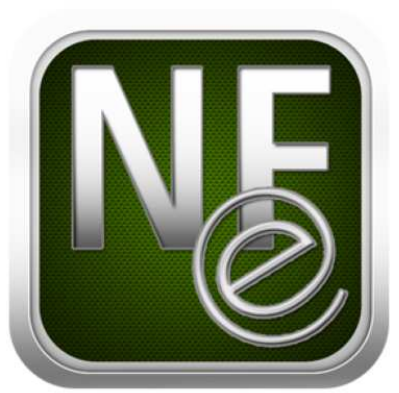

Atencão: Este aplicativo apenas gera o XML da NF-e, a transmissão e assinatura devem ser realizadas com o software original do Sebrae: http://www.sebrae.com.br (link para download)

| Nota fiscal eletrônica selecionada: |           |              |             |                                 |   |   |   |   |  |  |
|-------------------------------------|-----------|--------------|-------------|---------------------------------|---|---|---|---|--|--|
| 🖨 Imprimir nota existente           | Donsultar | 🤯 Configurar | 🚮 SisVendas | Importar do LimerSoft SisVendas | 4 | 9 | 5 | × |  |  |

| Configuraçõ                                                         | es                                                              |                                                            |                                               |                    |  |
|---------------------------------------------------------------------|-----------------------------------------------------------------|------------------------------------------------------------|-----------------------------------------------|--------------------|--|
| Certificado                                                         | Geral                                                           | Emitent                                                    | е                                             |                    |  |
| Certificado                                                         | _                                                               |                                                            |                                               |                    |  |
| Informe o r<br>Disponível<br>Ferramenta<br>Certificado<br>Número do | número d<br>Ino Inter<br>as - Opçi<br>s - Exibir<br>i certifica | de série do<br>met Explo<br>ões da Int<br>- Detalhe<br>ado | o certifica<br>rer no me<br>ernet - Co<br>s - | do<br>nu<br>nteúdo |  |
| Número de                                                           | Série                                                           |                                                            |                                               |                    |  |
|                                                                     |                                                                 |                                                            |                                               |                    |  |
|                                                                     |                                                                 |                                                            |                                               |                    |  |
|                                                                     |                                                                 |                                                            |                                               |                    |  |
|                                                                     |                                                                 |                                                            |                                               |                    |  |

Na tela Certificado > clique sobre o símbolo, para inserir o certificado digital, que deve estar instalado previamente em seu sistema operacional.

| Certificado Geral<br>Geral<br>DANEE | Emitente            | - |
|-------------------------------------|---------------------|---|
| <ul> <li>Retrato</li> </ul>         | 🐑 Paisagem          |   |
| Forma de Emissão                    |                     |   |
| Normal                              | OPEC                |   |
| 🖱 Contingência                      | 🕐 FSDA              |   |
| C SCAN                              |                     | _ |
| Logo Marca                          |                     |   |
|                                     |                     | B |
| 🔽 Salvar Arquivos                   | de Envio e Resposta |   |
|                                     |                     | B |
|                                     |                     |   |
|                                     |                     |   |
|                                     |                     |   |

Na tela Geral > clique no campo logo marca no símbolo e insira o logotipo da sua empresa.

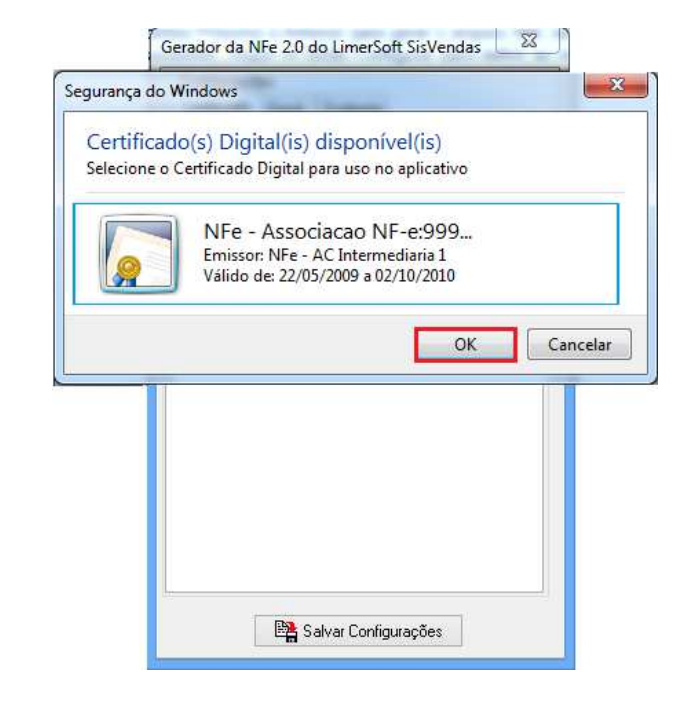

Selecione o certificado digital e clique em ok para inserir o certificado digital.

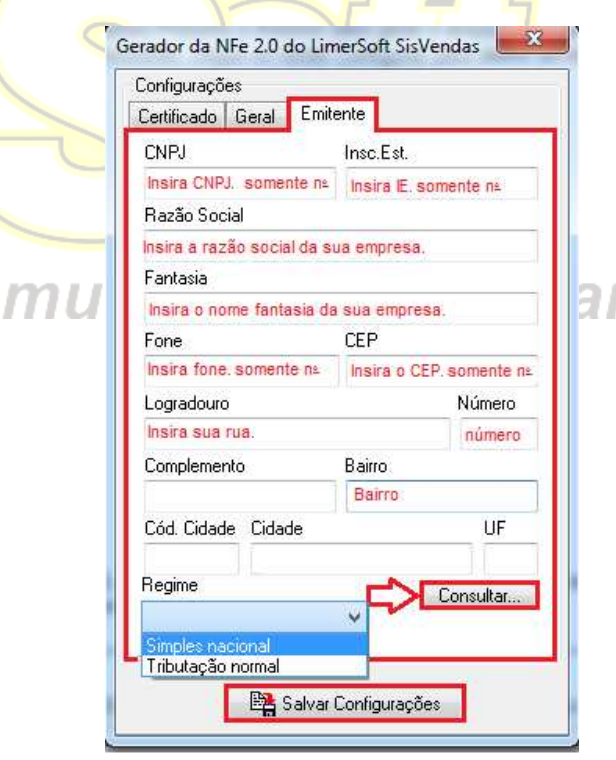

Na tela Emitente preencha os dados completos de sua empresa.

Atenção: é importante salientar que essa tela não deve conter caracteres especiais, tais como, ".;-\_/\_", entre outros.

Campo CNPJ, IE, Fone, CEP, Número devem conter somente números.

Campo Razão Social, Fantasia, Logradouro, Bairro somente devem conter letras. Não insira caracteres especiais. Para inserir sua Cidade, clique em Consultar e preencha o nome de sua cidade, selecione e após clique em salvar configurações.

Selecione o Regime de sua empresa.

#### 2. Gerando um XML, pelo gerador de XML da NFe.

| Gerador de Nota Fiscal Eletrônica do LimerSoft SisVendas                                                                                                    | Gerador de Nota Fiscal Eletronica do LimerSoft SisVendas                                                                                                    |
|----------------------------------------------------------------------------------------------------|----------------------------------------------------------------------------------------------------|
| Bem vindo ao Assistente de Geração do arquivo XML da Nota Fiscal Eletrônica                                                                                                    | Dados gerais (IDE)                                                                                                    |
| Siga corretamente as etapas utilizando os botões Próximo e Anterior para gerar o arguivo XML da Nota Fiscal Eletrônica. Se esta é a                                                                                                    | Codigo                                                                                                    |
| primeira vez que você está utilizando este assistente, clique no botão Configurar para definir as informações essenciais do sistema.                                                                                                    | 1                                                                                                    |
|                                                                                                    | Natureza da operação                                                                                                    |
|                                                                                                    | Venda produção do estabelecimento (5101)                                                                                                    |
|                                                                                                    | Número da Nota Fiscal Cód. Nota Fiscal Modelo Série                                                                                                    |
|                                                                                                    | 0001 0001 55 1                                                                                                    |
|                                                                                                    | Data Emissão Data Sarida/Ent. Versão Produção                                                                                                    |
|                                                                                                    | 24/05/2013 22/8                                                                                                    |
|                                                                                                    | Lod. Estado Lod. Municipio                                                                                                    |
|                                                                                                    | SS SS2200 Lonsultal                                                                                                    |
|                                                                                                    |                                                                                                    |
|                                                                                                    |                                                                                                    |
|                                                                                                    |                                                                                                    |
|                                                                                                    |                                                                                                    |
|                                                                                                    |                                                                                                    |
|                                                                                                    |                                                                                                    |
| Anna Mar Ean an Randon ann an An All de ME a' chunn an Anna an Anna an Anna an Anna an Anna a' Anna an Anna an                                                                                                    |                                                                                                    |
| Atençao: Este aplicativo apenas gera o XML da Nr-e, a transmissão e assinatura devem ser realizadas com o software original da receita:<br>http://www.nfe.fazenda.gov.hr. (link.para.download)                                                                                                    |                                                                                                    |
| and a second second s                                                                                                    |                                                                                                    |
|                                                                                                    |                                                                                                    |
|                                                                                                    |                                                                                                    |
|                                                                                                    | Laj Proxino                                                                                                    |
| $\nabla$                                                                                                    |                                                                                                    |
|                                                                                                    |                                                                                                    |
| 🔄 imprimir ivi-e existence 🔰 Consultari 🎲 Contigurari 🚮 Sisvendas                                                                                                    | 😝 Imprimir NFe existente 🕼 Consultar 🔯 Configurar 📓 SisVendas 🗋 🖓 🖏 🗙                                                                                                    |
|                                                                                                    |                                                                                                    |
|                                                                                                    |                                                                                                    |
| <u></u>                                                                                                    |                                                                                                    |
| Clique em novo para gerar um XML.                                                                                                    | Clique em CFOP e insira no filtro de pesquisa.                                                                                                    |
| Clique em novo para gerar um XML.                                                                                                    | Clique em CFOP e insira no filtro de pesquisa.<br>Numero de Nota Fiscal e Cód, Nota Fiscal deve ser a mesma                                                                                                    |
| Clique em novo para gerar um XML.                                                                                                    | Clique em CFOP e insira no filtro de pesquisa.<br>Numero de Nota Fiscal e Cód. Nota Fiscal deve ser a mesma                                                                                                    |
| Clique em novo para gerar um XML.                                                                                                    | Clique em CFOP e insira no filtro de pesquisa.<br>Numero de Nota Fiscal e Cód. Nota Fiscal deve ser a mesma<br>numeração. <i>Obs. Se você possuí notas geradas pelo emissor</i>                                                                                                    |
| Clique em novo para gerar um XML.                                                                                                    | Clique em CFOP e insira no filtro de pesquisa.<br>Numero de Nota Fiscal e Cód. Nota Fiscal deve ser a mesma<br>numeração. Obs. Se você possuí notas geradas pelo emissor<br>anteriormente, insira a numeração correta e clique em próximo.                                                                                                    |
| Clique em novo para gerar um XML.   Novo cadastro  Salvar cadastro  Cancelar.                                                                                                    | Clique em CFOP e insira no filtro de pesquisa.<br>Numero de Nota Fiscal e Cód. Nota Fiscal deve ser a mesma<br>numeração. <i>Obs. Se você possuí notas geradas pelo emissor</i><br>anteriormente, insira a numeração correta e clique em próximo.                                                                                                    |
| Clique em novo para gerar um XML.<br>Novo cadastro<br>Salvar cadastro<br>Cancelar.                                                                                                    | Clique em CFOP e insira no filtro de pesquisa.<br>Numero de Nota Fiscal e Cód. Nota Fiscal deve ser a mesma<br>numeração. <i>Obs. Se você possuí notas geradas pelo emissor</i><br><i>anteriormente, insira a numeração correta e clique em próximo</i> .                                                                                                    |
| Clique em novo para gerar um XML.<br>Novo cadastro<br>Salvar cadastro<br>Cancelar.                                                                                                    | Clique em CFOP e insira no filtro de pesquisa.<br>Numero de Nota Fiscal e Cód. Nota Fiscal deve ser a mesma<br>numeração. <i>Obs. Se você possuí notas geradas pelo emissor</i><br><i>anteriormente, insira a numeração correta e clique em próximo.</i>                                                                                                    |
| Clique em novo para gerar um XML.<br>Novo cadastro<br>Salvar cadastro<br>Cancelar.<br>Marcelar Cancelar.                                                                                                    | Clique em CFOP e insira no filtro de pesquisa.<br>Numero de Nota Fiscal e Cód. Nota Fiscal deve ser a mesma<br>numeração. <i>Obs. Se você possuí notas geradas pelo emissor</i><br><i>anteriormente, insira a numeração correta e clique em próximo.</i><br>Gerador de Nota Fiscal Eletrônica do LimerSoft SisVendas                                                                                                    |
| Clique em novo para gerar um XML.<br>Novo cadastro<br>Salvar cadastro<br>Cancelar.<br>Gerador de Nota Fiscal Eletrônica do LimerSoft SisVendas                                                                                                    | Clique em CFOP e insira no filtro de pesquisa.<br>Numero de Nota Fiscal e Cód. Nota Fiscal deve ser a mesma<br>numeração. <i>Obs. Se você possuí notas geradas pelo emissor</i><br><i>anteriormente, insira a numeração correta e clique em próximo.</i><br>Gerador de Nota Fiscal Eletrônica do LimerSoft SisVendas                                                                                                    |
| Clique em novo para gerar um XML.<br>Novo cadastro<br>Salvar cadastro<br>Gerador de Nota Fiscal Eletrônica do LimerSoft SisVendas<br>Emitente<br>CMPU/CFF Incicição Estadual<br>Nore                                                                                                    | Clique em CFOP e insira no filtro de pesquisa.<br>Numero de Nota Fiscal e Cód. Nota Fiscal deve ser a mesma<br>numeração. <i>Obs. Se você possuí notas geradas pelo emissor</i><br><i>anteriormente, insira a numeração correta e clique em próximo.</i><br>Gerador de Nota Fiscal Eletrônica do LimerSoft SisVendas                                                                                                    |
| Clique em novo para gerar um XML.<br>Novo cadastro<br>Salvar cadastro<br>Cancelar.<br>Cancelar.                                                                                                    | Clique em CFOP e insira no filtro de pesquisa.<br>Numero de Nota Fiscal e Cód. Nota Fiscal deve ser a mesma<br>numeração. <i>Obs. Se você possuí notas geradas pelo emissor</i><br><i>anteriormente, insira a numeração correta e clique em próximo.</i><br>Gerador de Nota Fiscal Eletrônica do LimerSoft SisVendas                                                                                                    |
| Clique em novo para gerar um XML.<br>Novo cadastro<br>Salvar cadastro<br>Cancelar.<br>Cerador de Nota Fiscal Eletrônica do LimerSoft SisVendas<br>Emitente<br>CMPU/CPF Innoie Se Estadual<br>Seg7139770110<br>Brico Senial<br>Mone<br>Seg7139770110<br>Brico Senial<br>Brico Senial<br>Eletrônica do LimerSoft SisVendas                                                                                                    | Clique em CFOP e insira no filtro de pesquisa.<br>Numero de Nota Fiscal e Cód. Nota Fiscal deve ser a mesma<br>numeração. <i>Obs. Se você possuí notas geradas pelo emissor</i><br><i>anteriormente, insira a numeração correta e clique em próximo.</i><br>Gerador de Nota Fiscal Eletrônica do LimerSoft SisVendas                                                                                                    |
| Clique em novo para gerar um XML.<br>Novo cadastro Editar cadastro Salvar cadastro Cancelar.  Cerador de Nota Fiscal Eletrônica do LimerSoft SisVendas  Emitente CMEV/CPF Incol§56 Estadual Nome Estratas Binco Sesias Nome Estratas Entende Estratas Estratas E                                                                                                    | Clique em CFOP e insira no filtro de pesquisa.<br>Numero de Nota Fiscal e Cód. Nota Fiscal deve ser a mesma<br>numeração. <i>Obs. Se você possuí notas geradas pelo emissor</i><br><i>anteriormente, insira a numeração correta e clique em próximo.</i><br>Gerador de Nota Fiscal Eletrônica do LimerSoft SisVendas                                                                                                    |
| Clique em novo para gerar um XML.<br>Novo cadastro  Editar cadastro  Salvar cadastro  Cancelar.  Cancelar.  CMPJ/CFF Intenção Estadual Reme Binco Seriai  Fone CEP Fone Eminente EEP Fone EEP Fone EEP Fone EEP Fone EEP Fone EEP Fone EEP Fone EEP Fone EEE Fone EEE Fon                                                                                                    | Clique em CFOP e insira no filtro de pesquisa.<br>Numero de Nota Fiscal e Cód. Nota Fiscal deve ser a mesma<br>numeração. <i>Obs. Se você possuí notas geradas pelo emissor</i><br><i>anteriormente, insira a numeração correta e clique em próximo.</i>                                                                                                    |
| Clique em novo para gerar um XML.<br>Novo cadastro                                                                                                    | Clique em CFOP e insira no filtro de pesquisa.<br>Numero de Nota Fiscal e Cód. Nota Fiscal deve ser a mesma<br>numeração. <i>Obs. Se você possuí notas geradas pelo emissor</i><br><i>anteriormente, insira a numeração correta e clique em próximo.</i><br>Gerador de Nota Fiscal Eletrônica do LimerSoft SisVendas<br>Gerador de Nota Fiscal Eletrônica do LimerSoft SisVendas<br>Gerador de Nota Fiscal Eletrônica do LimerSoft SisVendas<br>Gerador de Nota Fiscal Eletrônica do LimerSoft SisVendas<br>Gerador de Nota Fiscal Eletrônica do LimerSoft SisVendas<br>Gerador de Nota Fiscal Eletrônica do LimerSoft SisVendas<br>Gerador de Nota Fiscal Eletrônica do LimerSoft SisVendas<br>Gerador de Nota Fiscal Eletrônica do LimerSoft SisVendas<br>Fine Lino Gerador de Nota Fiscal Eletrônica do LimerSoft SisVendas                                                                                                    |
| Clique em novo para gerar um XML.<br>Novo cadastro Editar cadastro Salvar cadastro Cancelar.  Cerador de Nota Fiscal Eletrônica do LimerSoft SisVendas  Emitente CMEPL/CFF Insci§66 Estadual Nome Fartaisa From CEP T134555388 17210171 Endemode T00                                                                                                    | Clique em CFOP e insira no filtro de pesquisa.<br>Numero de Nota Fiscal e Cód. Nota Fiscal deve ser a mesma<br>numeração. <i>Obs. Se você possuí notas geradas pelo emissor</i><br><i>anteriormente, insira a numeração correta e clique em próximo.</i><br>Gerador de Nota Fiscal Eletrônica do LimerSoft SisVendas<br>Gerador de Nota Fiscal Eletrônica do LimerSoft SisVendas<br>Gerador de Nota Fiscal Eletrônica do LimerSoft SisVendas<br>Gerador de Nota Fiscal Eletrônica do LimerSoft SisVendas<br>Gerador de Nota Fiscal Eletrônica do LimerSoft SisVendas<br>Gerador de Nota Fiscal Eletrônica do LimerSoft SisVendas<br>Gerador de Nota Fiscal Eletrônica do LimerSoft SisVendas<br>Gerador de Nota Fiscal Eletrônica do LimerSoft SisVendas<br>Gerador de Nota Fiscal Eletrônica do LimerSoft SisVendas<br>Gerador de Nota Fiscal Eletrônica do LimerSoft SisVendas<br>Gerador de Nota Fiscal Eletrônica do LimerSoft SisVendas                                                                                                    |
| Clique em novo para gerar um XML.<br>Novo cadastro Editar cadastro Salvar cadastro Cancelar. Cancelar. CARUCTF Interição Estadual Nome Servico Servicia Fone CLP II3455398 II7100171 Endrego Rius Cervid Rius Cervid Rius Cervi                                                                                                    | Clique em CFOP e insira no filtro de pesquisa.<br>Numero de Nota Fiscal e Cód. Nota Fiscal deve ser a mesma<br>numeração. <i>Obs. Se você possuí notas geradas pelo emissor</i><br><i>anteriormente, insira a numeração correta e clique em próximo.</i><br><u>Gerador de Nota Fiscal Eletrônica do LimerSoft SisVendas</u><br><u>Gerador de Nota Fiscal Eletrônica do LimerSoft SisVendas</u><br><u>Bestinatário</u><br><u>Endreço</u><br><u>Endreço</u><br><u>Endre</u><br><u>Endre</u><br><u>E</u> |
| Clique em novo para gerar um XML.<br>Novo cadastro                                                                                                    | Clique em CFOP e insira no filtro de pesquisa.<br>Numero de Nota Fiscal e Cód. Nota Fiscal deve ser a mesma<br>numeração. <i>Obs. Se você possuí notas geradas pelo emissor</i><br><i>anteriormente, insira a numeração correta e clique em próximo.</i><br>Gerador de Nota Fiscal Eletrônica do LimerSoft SisVendas<br>Gerador de Nota Fiscal Eletrônica do LimerSoft SisVendas<br>Correta e clique em próximo.<br>Gerador de Nota Fiscal Eletrônica do LimerSoft SisVendas<br>Correta e clique em próximo.<br>Gerador de Nota Fiscal Eletrônica do LimerSoft SisVendas<br>Correta e clique em próximo.<br>Gerador de Nota Fiscal Eletrônica do LimerSoft SisVendas<br>Correta e Correta e clique em próximo.                                                                                                    |
| Clique em novo para gerar um XML.<br>Novo cadastro Editar cadastro Salvar cadastro Cancelar.  Cerador de Nota Fiscal Eletrônica do LimerSoft SisVendas  CHPU/CPF Incol§66 Estadual Nome Fartaia From entraia From entraia From entraia From CEP T134555988 770171 Endergo Rua Central Complemento Estado Distribu Industrial S00200 Arganuba SP                                                                                                    | Clique em CFOP e insira no filtro de pesquisa.<br>Numero de Nota Fiscal e Cód. Nota Fiscal deve ser a mesma<br>numeração. <i>Obs. Se você possuí notas geradas pelo emissor</i><br><i>anteriormente, insira a numeração correta e clique em próximo.</i><br>Gerador de Nota Fiscal Eletrônica do LimerSoft SisVendas<br>Gerador de Nota Fiscal Eletrônica do LimerSoft SisVendas<br>Gerador de Nota Fiscal Eletrônica do LimerSoft SisVendas<br>Cuelor de Nota Fiscal Eletrônica do LimerSoft SisVendas<br>Corelemento<br>Eletado<br>Gerador de Nota Fiscal Eletrônica do LimerSoft SisVendas<br>Fue l'incrição Eletadoal<br>Nome<br>Sisted 493<br>Maporena Altindo<br>Cod País País<br>1988 Braval<br>Nome<br>Nome<br>Nome<br>Nome<br>SisVenda<br>Nome<br>SisVenda<br>Nome<br>SisVenda<br>Nome<br>SisVenda<br>Nome<br>SisVenda<br>SisVenda<br>Nome<br>SisVenda<br>SisVenda<br>Sis                                                                                                    |
| Clique em novo para gerar um XML.<br>Novo cadastro<br>Salvar cadastro<br>Cancelar.<br>Chr2/JCFF<br>Intracição Estadual<br>Renco Serial<br>Renco Serial<br>Renc                                                                                                    | Clique em CFOP e insira no filtro de pesquisa.<br>Numero de Nota Fiscal e Cód. Nota Fiscal deve ser a mesma<br>numeração. Obs. Se você possuí notas geradas pelo emissor<br>anteriormente, insira a numeração correta e clique em próximo.                                                                                                    |
| Clique em novo para gerar um XML.<br>Novo cadastro<br>Salvar cadastro<br>Cancelar.<br>Cerador de Nota Fiscal Eletrônica do LimerSoft SisVendas<br>Cerador de Nota Fiscal Eletrônica do LimerSoft SisVendas<br>Cerador de Nota Fiscal Eletrônica do LimerSoft SisVendas<br>Emitente<br>CMP/DFF uncição Estadata<br>Birno Seriais<br>Birno Seriais<br>Birno Seriais<br>Birno Seriais<br>Endergo<br>Cde País País<br>Complemento<br>Distrito Industrial<br>Sp20220 Argatuba<br>SP                                                                                                    | Clique em CFOP e insira no filtro de pesquisa.<br>Numero de Nota Fiscal e Cód. Nota Fiscal deve ser a mesma<br>numeração. Obs. Se você possuí notas geradas pelo emissor<br>anteriormente, insira a numeração correta e clique em próximo.                                                                                                    |
| Clique em novo para gerar um XML.<br>Novo cadastro<br>Salvar cadastro<br>Cancelar.<br>Cardor de Nota Fiscal Eletrônica do LimerSoft SisVendas<br>Certador de Nota Fiscal Eletrônica do LimerSoft SisVendas<br>Certador de Nota Fiscal Eletrônica do LimerSoft SisVendas<br>Conceltar<br>Servica de Nota Fiscal Eletrônica do LimerSoft SisVendas<br>Conceltar<br>Servica de Nota Fiscal Eletrônica do LimerSoft SisVendas<br>Conceltar<br>Servica de Nota Fiscal Eletrônica do LimerSoft SisVendas<br>Conceltar<br>Servica de Nota Fiscal Eletrônica do LimerSoft SisVendas<br>Conceltar<br>Servica de Nota Fiscal Eletrônica do LimerSoft SisVendas<br>Conceltar<br>Servica de Nota Fiscal Eletrônica do LimerSoft SisVendas<br>Conceltar<br>Servica de Nota Fiscal Eletrônica do LimerSoft SisVendas<br>Conceltar<br>Servica de Nota Fiscal Eletrônica do LimerSoft SisVendas<br>Conceltar<br>Servica de Nota Fiscal Eletrônica do LimerSoft SisVendas<br>Conceltar<br>Servica de Nota Fiscal Eletrônica do LimerSoft SisVendas<br>Servica de Nota Fiscal Eletrônica do LimerSoft SisVendas<br>Servica de Nota Fiscal Eletrônica do LimerSoft SisVendas<br>Servica de Nota Fiscal Eletrônica do LimerSoft SisVendas<br>Servica de Nota Fiscal Eletrônica do LimerSoft SisVendas<br>Servica de Nota Fiscal Eletrônica do LimerSoft SisVendas<br>Servica de Nota Fiscal Eletrônica do LimerSoft SisVendas<br>Servica de Nota Fiscal Eletrônica do LimerSoft SisVendas<br>Servica de Nota Fiscal Eletrônica do LimerSoft SisVendas<br>Servica de Nota Fiscal Eletrônica do LimerSoft SisVendas<br>Servica de Nota Fiscal Eletrônica do LimerSoft SisVendas<br>Servica de Nota Fiscal Eletrônica do LimerSoft SisVendas<br>Servica de Nota Fiscal Eletrônica do LimerSoft SisVendas<br>Servica de Nota Fiscal Eletrônica do LimerSoft SisVendas<br>Servica de Nota Fiscal de Nota Fiscal de Nota Fis                                                                                                    | Clique em CFOP e insira no filtro de pesquisa.<br>Numero de Nota Fiscal e Cód. Nota Fiscal deve ser a mesma<br>numeração. <i>Obs. Se você possuí notas geradas pelo emissor</i><br><i>anteriormente, insira a numeração correta e clique em próximo.</i><br>Cerador de Nota Fiscal Eletrônica do LimerSoft SisVendas<br>Cerador de Nota Fiscal Eletrônica do LimerSoft SisVendas<br>Cerador de Nota Fiscal Eletrônica do LimerSoft SisVendas<br>Cerador de Nota Fiscal Eletrônica do LimerSoft SisVendas<br>Cerador de Nota Fiscal Eletrônica do LimerSoft SisVendas<br>Cerador de Nota Fiscal Eletrônica do LimerSoft SisVendas<br>Cerador de Nota Fiscal Eletrônica do LimerSoft SisVendas<br>Cerador de Nota Fiscal Eletrônica do LimerSoft SisVendas<br>Cerador de Nota Fiscal Eletrônica do LimerSoft SisVendas<br>Cerador de Nota Fiscal Eletrônica do LimerSoft SisVendas                                                                                                    |
| Clique em novo para gerar um XML.<br>Novo cadastro<br>Salvar cadastro<br>Cancelar.<br>Carcelar.<br>ChrijdEft Salvar cadastro<br>Carcelar.<br>ChrijdEft Salvar cadastro<br>Carcelar.<br>ChrijdEft Salvar cadastro<br>Carcelar.<br>ChrijdEft Salvar cadastro<br>Carcelar.<br>Correct Salvar cadastro<br>Carcelar.<br>Nore<br>Salvar cadastro<br>Carcelar.<br>Nore<br>Salvar cadastro<br>Carcelar.<br>Nore<br>Salvar cadastro<br>Carcelar.<br>Nore<br>Salvar cadastro<br>Carcelar.<br>Nore<br>Salvar cadastro<br>Carcelar.<br>Nore<br>Salvar cadastro<br>Carcelar.<br>Nore<br>Salvar cadastro<br>Carcelar.<br>Nore<br>Salvar cadastro<br>Carcelar.<br>Nore<br>Salvar cadastro<br>Carcelar.<br>Nore<br>Salvar cadastro<br>Salvar cadastro<br>Salvar cadastro<br>Carcelar.<br>Nore<br>Salvar cadastro<br>Salvar cadastro<br>Salvar cadas                                                                                                    | Clique em CFOP e insira no filtro de pesquisa.<br>Numero de Nota Fiscal e Cód. Nota Fiscal deve ser a mesma<br>numeração. <i>Obs. Se você possuí notas geradas pelo emissor</i><br><i>anteriormente, insira a numeração correta e clique em próximo.</i><br>Cerador de Nota Fiscal Eletrônica do LimerSoft SisVendas<br>Cestinatário<br>Destinatário<br>Destinatário<br>Destinatário<br>Endereo<br>Fore<br>I 1500110<br>Deste.<br>Foreecedo<br>Fore<br>I 1500110<br>Deste.<br>Foreecedo<br>Serador de Nota Fiscal Eletrônica do LimerSoft SisVendas<br>Fore<br>I 1500110<br>Deste.<br>Foreecedo<br>Fore<br>I 1600<br>Destenatário<br>Destenatário<br>Destenatár                                                                                                    |
| Clique em novo para gerar um XML.<br>Novo cadastro<br>Salvar cadastro<br>Cancelar.<br>Cerador de Nota Fiscal Eletrônica do LimerSoft SisVendas<br>Emitente<br>CMP/L/CFF interição Estadaia<br>Nome<br>199399000102/0 187133770110<br>Brinco Seriaia<br>Brinco Seriaia<br>Brinco Seriaia<br>Brinco Seriaia<br>Endempo<br>Cde Parta 17100771<br>Endempo<br>Conferento<br>Distrito Induitival<br>S02220 magatuba<br>SP - Sistera<br>SP - Sistera<br>SP                                                                                                    | Clique em CFOP e insira no filtro de pesquisa.<br>Numero de Nota Fiscal e Cód. Nota Fiscal deve ser a mesma<br>numeração. <i>Obs. Se você possuí notas geradas pelo emissor</i><br><i>anteriormente, insira a numeração correta e clique em próximo.</i><br>Gerador de Nota Fiscal Eletrônica do LimerSoft SisVendas<br>Gerador de Nota Fiscal Eletrônica do LimerSoft SisVendas<br>Gerador de Nota Fiscal Eletrônica do LimerSoft SisVendas<br>Fore<br>Fore<br>Fore<br>Fore<br>Fore<br>Fore<br>Fore<br>For                                                                                                    |
| Clique em novo para gerar um XML.<br>Novo cadastro<br>Salvar cadastro<br>Cancelar.<br>Cerador de Nota Fiscal Eletrônica do LimerSoft SisVendas<br>Cerador de Nota Fiscal Eletrônica do LimerSoft SisVendas<br>Complemento Defisito Industrial<br>Secondas de Nota Fiscal de Nota Fiscal de Nota                                                                                                    | Clique em CFOP e insira no filtro de pesquisa.<br>Numero de Nota Fiscal e Cód. Nota Fiscal deve ser a mesma<br>numeração. Obs. Se você possuí notas geradas pelo emissor<br>anteriormente, insira a numeração correta e clique em próximo.                                                                                                    |
| Clique em novo para gerar um XML.<br>Novo cadastro<br>Salvar cadastro<br>Cancelar.<br>Carcelar.<br>Creador de Nota Fiscal Eletrônica do LimerSoft SisVendas<br>Cerador de Nota Fiscal Eletrônica do LimerSoft SisVendas<br>Cerador de Nota Fiscal Eletrônica do LimerS                                                                                                    | Clique em CFOP e insira no filtro de pesquisa.<br>Numero de Nota Fiscal e Cód. Nota Fiscal deve ser a mesma<br>numeração. Obs. Se você possuí notas geradas pelo emissor<br>anteriormente, insira a numeração correta e clique em próximo.                                                                                                    |
| Clique em novo para gerar um XML.<br>Novo cadastro<br>Salvar cadastro<br>Cancelar.<br>Cerador de Nota Fiscal Eletrônica do LimerSoft SisVendas<br>Cerador de Nota Fiscal Eletrônica do LimerSoft SisVendas<br>Cerador de Nota Fiscal Eletrônica do LimerSoft SisVendas<br>Cerador de Nota Fiscal Eletrônica do LimerSoft SisVendas<br>Cerador de Nota Fiscal Eletrônica do LimerSoft SisVendas<br>Cerador de Nota Fiscal Eletrônica do LimerSoft SisVendas<br>Cerador de Nota Fiscal Eletrônica do LimerSoft SisVendas<br>Cerador de Nota Fiscal Eletrônica do LimerSoft SisVendas<br>Cerador de Nota Fiscal Eletrônica do LimerSoft SisVendas<br>Pieno Sensia<br>Pieno Eletrônica<br>Cerador de Nota Fiscal Eletrônica do LimerSoft SisVendas<br>Pieno Eletrônica<br>Dietrito Industrial<br>Status<br>Dietrito Industrial<br>Status<br>SisVendas<br>SisVendas<br>Pieno Eletrônica<br>SisVendas<br>Pieno Eletrônica<br>SisVendas<br>Pieno Eletrônica<br>SisVendas<br>Pieno Eletrônica<br>SisVendas<br>Pieno Eletrônica<br>SisVendas<br>Pieno Eletrônica<br>SisVendas<br>Pieno Eletrônica<br>SisVendas<br>Pieno Eletrônica<br>Pieno Eletrônica<br>Pieno Eletr                                                                                                    | Clique em CFOP e insira no filtro de pesquisa.<br>Numero de Nota Fiscal e Cód. Nota Fiscal deve ser a mesma<br>numeração. Obs. Se você possuí notas geradas pelo emissor<br>anteriormente, insira a numeração correta e clique em próximo.                                                                                                    |
| Clique em novo para gerar um XML.<br>Novo cadastro<br>Salvar cadastro<br>Cancelar.<br>Cerador de Nota Fiscal Eletrônica do LimerSoft SisVendas<br>Cerador de Nota Fiscal Eletrônica do LimerSoft SisVendas<br>CENERUCE<br>Service Barros Services<br>Complemento<br>Rua Certada<br>Distribuistado normal<br>Distribuistado normal<br>Distribuistado norma                                                                                                    | Clique em CFOP e insira no filtro de pesquisa.<br>Numero de Nota Fiscal e Cód. Nota Fiscal deve ser a mesma<br>numeração. Obs. Se você possuí notas geradas pelo emissor<br>anteriormente, insira a numeração correta e clique em próximo.                                                                                                    |
| Clique em novo para gerar um XML.<br>Novo cadastro<br>Salvar cadastro<br>Cancelar.<br>Carcelar.<br>Chr2/CFP<br>Baros Seia<br>Baros Seia<br>Foreio CEP<br>1134559388<br>Triloo Seia<br>Baros Cerial<br>Cod Maricipio Municipio<br>Cid Maricipio Municipio<br>Cid Paris Paris<br>Paris Paris<br>Baros Industrial<br>Cod Paris Paris<br>Baros Seia<br>Cod Paris Paris<br>Baros Seia<br>SP                                                                                                    | Clique em CFOP e insira no filtro de pesquisa.<br>Numero de Nota Fiscal e Cód. Nota Fiscal deve ser a mesma<br>numeração. Obs. Se você possuí notas geradas pelo emissor<br>anteriormente, insira a numeração correta e clique em próximo.                                                                                                    |
| Clique em novo para gerar um XML.<br>Novo cadastro<br>Salvar cadastro<br>Cancelar.<br>Ceracor de Nota Fiscal Eletrônica do LimerSoft SisVendas<br>Emiente<br>Incréjão É stadata<br>Norre<br>Serias<br>Principão É stadata<br>Norre<br>Serias<br>Principão É stadata<br>Norre<br>Serias<br>Principão É stadata<br>Principão É stadata<br>Principão É stadata<br>Principão É stadata<br>Principão É stadata<br>Principão É stadata<br>Principão É stadata<br>Principão É stadata<br>Principão É stadata<br>Principão É stadata<br>Principão É stadata<br>Principão E stadata<br>Principão E stadata<br>Principão                                                                                                    | Clique em CFOP e insira no filtro de pesquisa.<br>Numero de Nota Fiscal e Cód. Nota Fiscal deve ser a mesma<br>numeração. Obs. Se você possuí notas geradas pelo emissor<br>anteriormente, insira a numeração correta e clique em próximo.                                                                                                    |
| Clique em novo para gerar um XML.<br>Novo cadastro<br>Salvar cadastro<br>Cancelar.<br>CHP/CF<br>Brito Seisa<br>Brito Seisa<br>Brito Se                                                                                                    | Clique em CFOP e insira no filtro de pesquisa.<br>Numero de Nota Fiscal e Cód. Nota Fiscal deve ser a mesma<br>numeração. Obs. Se você possuí notas geradas pelo emissor<br>anteriormente, insira a numeração correta e clique em próximo.                                                                                                    |
| Clique em novo para gerar um XML.<br>Novo cadastro<br>Salvar cadastro<br>Cancelar.<br>Chr/JCPF 102 9713770110<br>103 9899030201270 9713770110<br>104 1071<br>103 1070<br>104 1071<br>104 1071<br>104 1071<br>105 1071<br>105 1071<br>106 1071<br>107 1071<br>107 1071<br>108 1071<br>109 1070<br>109 1070<br>109 1070<br>109 1070<br>109 1070<br>100 100<br>100 100<br>100 1 | Clique em CFOP e insira no filtro de pesquisa.<br>Numero de Nota Fiscal e Cód. Nota Fiscal deve ser a mesma<br>numeração. Obs. Se você possuí notas geradas pelo emissor<br>anteriormente, insira a numeração correta e clique em próximo.                                                                                                    |
| Clique em novo para gerar um XML.<br>Novo cadastro<br>Salvar cadastro<br>Cancelar.<br>Ceracor de Nota Fiscal Eletrônica do LimerSoft SisVendas<br>Emitente<br>Intelisõe Estadas<br>Proce Sensis<br>Binos Sensis<br>Proce CEP<br>1136555888 17100771<br>Endergo<br>Conference<br>Distrito Inductival<br>SisVenda<br>Estados<br>Proce Sensis<br>Proce Sensis<br>Proce Sensis<br>Proce Distrito Inductival<br>SisVenda<br>Inductival<br>Estados<br>Proce Distrito Inductival<br>SisVenda<br>Inductival<br>Estados<br>Proce Sensis<br>Proce Distrito Inductival<br>SisVenda<br>Inductival<br>Estados<br>Proce Distrito Inductival<br>Estados<br>Proce Distrito Inductival<br>Estados<br>Estados                                                                                                    | Clique em CFOP e insira no filtro de pesquisa.<br>Numero de Nota Fiscal e Cód. Nota Fiscal deve ser a mesma<br>numeração. Obs. Se você possuí notas geradas pelo emissor<br>anteriormente, insira a numeração correta e clique em próximo.                                                                                                    |

Na tela Emitente, selecione o Regime e clique em próximo.

Na tela Destinatário, clique em Cliente e insira no filtro de pesquisa, verifique as informações, pressione em inserir Brasil e clique em próximo.

|                     |                             |            | Gerador de No        | ta Fiscal Eletr    | ônica do Lime    | rSoft SisVer | ndas       |                        |       | ×            |
|---------------------|-----------------------------|------------|----------------------|--------------------|------------------|--------------|------------|------------------------|-------|--------------|
| Produte             | DS                          |            |                      |                    |                  |              |            |                        |       |              |
| Número              | Referência/Cód              | igo        | Descrição            |                    |                  |              |            |                        |       |              |
| CFOP                | NCM Un                      | iit. Qtd.  | Valor Unit. Va       | alor total prod. V | alor total serv. |              | 🖧 Ir       | iserir produto         |       |              |
| Qtd. trib.          | Valor Unit. Trib.           | Unit. Trib | Informação adicional |                    |                  |              | 1<         | P P 🙀                  |       |              |
| Impost              | D                           |            |                      |                    |                  |              |            |                        |       |              |
| X Aliq. IC)<br>Núm. | AS Valor do ICMS Referência | Base Cálo. | CMS & Aliq. IPI Va   | alor do IPI        |                  | Qtd.         | Unit Valor | Unit. Sub <sup>-</sup> | Fotal | Â            |
|                     |                             |            |                      |                    |                  |              |            |                        |       |              |
|                     |                             |            |                      |                    |                  |              |            | Astria C               | - Da  | v            |
|                     |                             |            |                      |                    |                  |              |            | Anterior 🛵             |       | ¥<br>ľróximo |
|                     |                             |            |                      |                    |                  |              |            | Anterior 🚛             |       | ↓<br>hóximo  |

| Inserir itens na NFe                |            |               |                      |              |       |                     |                   |
|-------------------------------------|------------|---------------|----------------------|--------------|-------|---------------------|-------------------|
|                                     |            | U<br>V        | tilizar pr<br>⁄arejo | eço:         | ¥     | Estoque:<br>DB_Esto | que 🗸             |
| Referênci<br>0011                   | a          | Desc<br>Brind | rição<br>co Black    | Light Silver |       |                     | ~                 |
| Qtd.                                | CFOP       | NCM           |                      | Unit.        | Valo  | r Unit.             | Valor total prod. |
| 1                                   | 5101       | 98787         | 677                  | UN           | 23,1  | 0                   | 23,10             |
| Qtd. trib.                          | Valor Unit | Trib.         | Unit. Tri            | ь % ІСМЅ     | Base  | Cálc. ICMS          | Valor do ICMS     |
| 1                                   | 23,10      |               | UN                   | 18           | 23,10 | 1                   | 4,16              |
| X Alra, IPI Valor do IPI<br>0 0,000 |            |               |                      |              |       |                     |                   |
|                                     |            |               | -                    |              | ¢     | 🔊 Confirma          | r 🔀 Cancelar      |

Na tela Produtos, clique em inserir produto, para inserir todos os produtos da nota.

Selecione a lista de preço, estoque, e o produto pela descrição, verifique as informações e clique em confirmar.

| Gerador de Nota Fiscal Eletrônica do LimerSoft SisVendas                                              | ×       | Gerador de Nota Fiscal Eletrônica do LimerSoft SisVendas                                                                  |
|----------------------------------------------------------------------------------------------------|---------|----------------------------------------------------------------------------------------------------|
| Produtos                                                                                              |         | Transportadora                                                                                                    |
| Número Referência/Código Descrição                                                                    |         | CNPJ Inscrição Estadual                                                                                                   |
| 0003 0013 Brinco Gray Light Silver                                                                    |         | Transportador                                                                                                    |
| CFOP NCM Unit. Qtd. Valor Unit. Valor total prod. Valor total serv.                                   |         | Nome / Hazao Social                                                                                                    |
| Qtd. trib. Valor Unit. Trib. Unit. Trib. Informação adicional                                         |         | Endereço Município Est.                                                                                                   |
| 1 R\$ 6,60 UN                                                                                         |         |                                                                                                    |
| Imposto                                                                                               |         | Dados do veículo                                                                                                    |
| % álía ICMSValor do ICMS - Base Cálo ICMS - % álía IPI Valor do IPI                                   |         | Placa do Veículo Estado                                                                                                   |
| 18 R\$1,19 R\$6,60 0 R\$0,00                                                                          |         |                                                                                                    |
| Núm Beferência Descrição.Ωtd Unit Valor Unit Sub Total                                                |         |                                                                                                    |
| 0001 0011 Brinco Black Light Silver 1 UN R\$ 23,10 R\$ 23,10                                          |         |                                                                                                    |
| 0002 0012 Brinco Blue Dark Silver 1 UN R\$ 22,00 R\$ 22,00                                            | 7       |                                                                                                    |
|                                                                                                    | 1       |                                                                                                    |
|                                                                                                    | 6       |                                                                                                    |
|                                                                                                    |         |                                                                                                    |
|                                                                                                    |         |                                                                                                    |
|                                                                                                    |         |                                                                                                    |
|                                                                                                    |         | -                                                                                                    |
| ánterior & B. Próxin                                                                                  |         | Anterior 🛵 🛛 🔒 Próximo                                                                                                    |
|                                                                                                    |         |                                                                                                    |
|                                                                                                    |         |                                                                                                    |
| 🖨 Imprimir NFe existente 🕼 Consultar 🚳 Configurar 🚮 SisVendas 🔒 🤪 🖓                                   | ×       | 🖨 Impirinir NFe existente 🕼 🖸 onsultar 🔅 Configurar 📓 SistVendas 🗋 Importar do LinerSoft SistVendas 🔒 🖗 🕷 🗙               |
|                                                                                                    |         |                                                                                                    |
| Após selecionar todos os produtos da nota clique em próximo.                                          | N<br>US | a tela Transportadora, selecione ou preencha os dados, se o 🕓 🕯 suário trabalha com envio de produtos, clique em próximo. |
| Veles de Mete                                                                                         |         |                                                                                                    |
| Valor da Nota                                                                                         |         |                                                                                                    |
| Valor do Frete Valor do Seguro Valor do Desconto Dutros Valot Total. IPI                              |         |                                                                                                    |
| H2 0'00 H2 0'00 H2 0'00 H2 0'00 H2 0'00                                                               | - I (E  |                                                                                                    |
| Tot. Base Calc. ICMS Valor do ICMS Valor Tot. Produtos Valor Tot. Nota Fiscal Valor Total. Ret. Prev. |         | Information                                                                                                    |
| Vale Tabl Carrier Tabl Day Cale (CON) Vale Tabl (CON)                                                 |         |                                                                                                    |
| R\$0,00 R\$0,00 R\$0,00                                                                               |         |                                                                                                    |
|                                                                                                    |         | Nota Eiscal Eletrônica validada e salva com sucesso                                                                       |
|                                                                                                    |         | Nota i iscal Lietronica validada e salva com sucesso                                                                      |
|                                                                                                    |         | C:\Program Files (x86)\LimerSoft SisVendas\Notas                                                                          |
|                                                                                                    |         | \3513059999999909102705500100000001100000019-                                                                             |
|                                                                                                    |         |                                                                                                    |
|                                                                                                    |         |                                                                                                    |
|                                                                                                    |         |                                                                                                    |
|                                                                                                    |         | OK                                                                                                    |
|                                                                                                    |         | OK                                                                                                    |
|                                                                                                    |         |                                                                                                    |
| PR                                                                                                    | ┓╹┗     |                                                                                                    |
| 👃 Calculari                                                                                           | otais   |                                                                                                    |
| Ver notas validadas 😰 🛛 Anterior 🛴 🧧 🚾 Gerar e Validar                                                | NFe     |                                                                                                    |

Na tela Valor da Nota > clique em Calcular totais e gerar e validar NFe. Ao pedir para imprimir clique na opção (Não).

() Importar do LimerSoft SisVendas

🔈 🦻 🕷 🗙

🖨 Imprimir NFe existente 🛛 🕼 Consultar 🛞 Configurar 🔯 SisVendas

É extremamente importante que, a mensagem acima seja exibida. Caso ela não apareça, verifique todas as telas novamente e tente novamente, pois ela indica que o XML foi gerado com sucesso. Se aparecer a seguinte mensagem no rodapé da tela. Atenção: Algum campo obrigatório numérico/inteiro contém caracteres inválidos ou é nulo. Isso significa que você inseriu caracteres como traços, pontos, entre outros, nas telas que só aceitam números. Por favor, verifique a tela de configuração do cadastro do Gerador de XML da NFe e as telas em que foi gerado o XML.

Se aparecer a seguinte mensagem no rodapé da tela. Atenção: dados dos produtos estão incompletos no cadastro de produtos. Essa mensagem significa que o cadastro do cliente ou produto pode estar incompleto, verifique a tela de configuração do cadastro do Gerador de XML da NFe e as telas em que foi gerado o XML.

#### 3. Gerando um XML pelo gerador de pedidos.

Requisitos mínimos:

- Leia os tutoriais Realizando seu primeiro pedido de vendas
- Configuração da tela do Gerador de XML da NFe.

O pedido de vendas é realizado através do PDV. Para efetuar um pedido de vendas entre no Menu Manutenção > Novo Pedido, ou pelo ícone abaixo:

| Novo pedido                                                                  |     |
|------------------------------------------------------------------------------|-----|
| Novo<br>Pedido                                                               |     |
| Selecione o tipo de pedido:                                                  |     |
| Forma de pagamento:<br>Dinheiro<br>Criar cupom fiscal Abrir o gerador da NFe | Did |

Em gerador de pedido, selecione o tipo de pedido, ative a opção abrir o gerador da NFe e clique em ok. Crie um pedido completo conforme ensinamos nos tutoriais de vendas e clique em salvar pedido > opção sim. E no fechamento do pedido, verifique as opções e clique em confirmar.

× ...

|                                                                  |                                                       | Gerenciador                      | de pedidos         |                |                              | ×                                   |
|------------------------------------------------------------------|-------------------------------------------------------|----------------------------------|--------------------|----------------|------------------------------|-------------------------------------|
| Venda (PDV) Açucena Arlindo<br>Dinheiro                          | 0                                                     |                                  |                    |                |                              | 11                                  |
| Cód / Núm Vendedor ou Representant                               | e (Alterar)                                           | Cliente (Alterar                 | .)                 | Da<br>24/      | ta Hora<br>/05/2013 08:46:21 | Novo pedido (F2)                    |
| Item atual Detalhe Backorder                                     | po:                                                   | Fecham                           | ento               | ×              |                              | Conservation of the Year (F. C. C.) |
| Quantidade: 5 C<br>Estoque: DB_Estoque D<br>Referência: 0012 T   | td. B Número do pedid<br>escri Moeda original:<br>po: | o: 0000027<br>REAL               | Caixa:<br>DB_Caixa |                |                              | Editar (F3)                         |
| Quantidade: 7 CC<br>Estoque: DB_Estoque DD<br>Referência: 0014 T | td.B<br>escri SubTotal<br>po:<br>td.B Envio/outros    | R\$ 135,30 Criar cupo            | m fiscal           | \$ 0,00        |                              | Salvar pedido (F4)                  |
| Estoque: DB_Estoque D                                            | e <b>scri</b> Pagamento                               | Dinheiro<br>Dinheiro             | ¥.                 | Insenii (F8)   |                              | Fechamento (F5)                     |
|                                                                  | Descontos % (S)<br>Juros % (S)                        | 0 % R\$ 0,00<br>0 % R\$ 0,00     | +<br>+             |                |                              | Devolução (F6)                      |
| 9                                                                | Valor recebido                                        | R\$ 135,30 Troco R\$             | 0,00               |                |                              | Cupom (F7)                          |
| 8                                                                | Total Geral                                           | R\$ 135,30                       |                    |                |                              | Imprimir pedido (F8)                |
|                                                                  | UDservações                                           |                                  |                    | 3              | Ţ                            | inserir produto (F9)                |
| Q. tot. Ref. Data de entrg. Observa                              | ;ões                                                  | Abrir o gerador da Nota Fiscal E | letrônica          |                |                              | inserir serviço (F10)               |
| Moeda Cotação<br>REAL V R\$ 0,00                                 |                                                       | comissao:                        | Confirmar (F2)     | Cancelar (ESC) | 35,30                        | Excluir item (F11)                  |
| K Brinco Blu                                                     | e Dark Silver (-)                                     |                                  |                    |                |                              |                                     |

5

Selecione o CFOP na tela do Gerador, confirme as informações e clique em confirmar.

| Gerenciador de pedidos                                                                                                    | ×                                     |
|----------------------------------------------------------------------------------------------------|---------------------------------------|
| Venda (PDV) Açucena Arlindo<br>Dinheiro                                                                                                    | 1.1                                   |
| Cód / Núm Vendedor ou Representante (Alterar) Cliente (Alterar) Data Hora                                                                                                    | <b>B</b>                              |
| 0000027 Vendedor Vendedor Vendedor Vendedor Vendedor Vendedor                                                                                                    | Novo pedido (F2)                      |
| Item atual Detalhe Backorder                                                                                                    | ×                                     |
| Out     Descrito A: 0       Descrito A: 0     Valor unitário: R\$ 6,60       Subtotal:     R\$ 33,00                                                                                                    | Cancelar edição (ESC)                 |
| Estoque: DB_Estoque Descrição: Brinco Black Light Silver Referência: 0012 Tipo: Produto Unidade: UN Desconto %: 0                                                                                                    | Editar (E3)                           |
| Quantidade: 7 Qtd. B.O.: 0 Valor unitário: R\$ 9,90 Subtotal: R\$ 69,30                                                                                                    | Collar (r 5)                          |
| Referência: 0014     Tipo Gerador do XML da NFe do LimerSoft SisVendas - Seleção do pedido de venda                                                                                                    | Salvar pedido (F4)                    |
| Quantidade: 5 Qtd.                                                                                                    |                                       |
| Operation         DB_Estoque         Dest           0000027         Pedido de venda                                                                                                    | Fechamento (F5)                       |
| Natureza da operação                                                                                                    | <b>#</b>                              |
| Venda produção do estabelecimento (5101)                                                                                                    | Devolução (F6)                        |
| Tributação normal                                                                                                    | Euror (E7)                            |
|                                                                                                    | Cupont (F7)                           |
| 📀 Confirmar                                                                                                    | Imprimir pedido (F8)                  |
|                                                                                                    | â                                     |
| · ·                                                                                                    | Inserir produto (F9)                  |
| Q. tot. Ref. Data de entrg. Observações: Subtotal do pedido                                                                                                    | í\$                                   |
|                                                                                                    | Iriseni serviço (FTU)                 |
| Moeda Cotação<br>REAL Valor da Comissão: R\$ 6,76 R\$ 135,30                                                                                                    | Excluir item (F11)                    |
| Brinco Blue Dark Silver (+) ≫                                                                                                    |                                       |
| Gerador de Nota Fiscal Eletrônica do LimerSoft SisVendas X<br>Ilor da Nota<br>or do Fiete Valor do Seguro Valor do Desconto Outros Valot Total IPI                                                                                                    | 1                                     |
| R\$ 0.00         R\$ 0.00         R\$ 0.00         R\$ 0.00         R\$ 0.00           Base Cale. ICMS         Valor Tot. Produce         Valor Tot. Nota Fiscal         Valor Tot. Nota Fiscal         National         National                                                                                                    | ×                                     |
| r tad Serviço.<br>R 50.00<br>R 50.00 | m sucesso<br>las\Notas<br>11000000019 |
|                                                                                                    | ОК                                    |
| ↓     Calcular totais       Ver notas validadas (C)     Anterior (L)                                                                                                    |                                       |
| s Impirmin NFe existente 🛛 🕼 Consultar 🛛 🎲 Consultar 🛛 🚱 SistVendas 🕞 The Importan do LimerSoft SistVendas 🕞 🎯 🗙                                                                                                    |                                       |

Ao chegar no gerenciador, volte até o inicio e confira todas as telas, lembre que o numero da nota e código da nota não podem ser repetidos.

É extremamente importante que, a mensagem acima seja exibida. Caso ela não apareça, verifique todas as telas novamente e tente novamente, pois ela indica que o XML foi gerado com sucesso.

Todos os XML da NFe serão salvos na pasta Notas Validades: (Entre no Menu Computador do Windows > Diretório C: > Arquivos de Programas > Pasta LimerSoft SisVendas > Notas Validadas).

## 4. Importar/validar e transmitir o XML da NFe em programas emissores.

Exemplo emissor da Sebrae (emissor que atualmente é gratuito). Para outros emissores consulte o fabricante.

|                                        | Gerador do XML do LimerSoft SisVendas X                                                                                                    |  |  |  |  |  |  |
|----------------------------------------|----------------------------------------------------------------------------------------------------|--|--|--|--|--|--|
|                                        | Bem vindo ao Assistente de Geração do arquivo XML da Nota Fiscal Eletrônica                                                                                                    |  |  |  |  |  |  |
|                                        | Siga corretamente as etapas utilizando os botões Próximo e Anterior para gerar o arquivo XML da Nota Fiscal Eletrônica. Se esta é a primeira<br>vez que você está utilizando este assistente, clique no botão Configurar para definir as informações essenciais do sistema. |  |  |  |  |  |  |
|                                        | Atenção: Este anlicativo anenas gera o XMI da NE-e a transmissão e assinatura davem ser realizadas com o software prininal do Sebraer                                                                                                    |  |  |  |  |  |  |
|                                        | http://www.sebrae.com.br (link para download)                                                                                                    |  |  |  |  |  |  |
|                                        | Nota fiscal eletrônica selecionada:                                                                                                    |  |  |  |  |  |  |
|                                        | 🖨 Imprimir nota existente 🕼 Consultar 🚳 Configurar 🚱 SisVendas 🕼 Importar do LimerSoft SisVendas 🕞 🖓 🔯 🗙                                                                                                    |  |  |  |  |  |  |
| Ace <mark>s</mark> se o link: <u>/</u> | http://bit.ly/EmissorSebrae > e clique para download e instalação do Emissor                                                                                                    |  |  |  |  |  |  |
|                                        | Clique aqui para fazer o download do Emissor de NF-e   CT-e                                                                                                    |  |  |  |  |  |  |

...... Ao iniciar o emissor > Clique em incluir para inserir os dados da sua empresa e depois de cadastrado, selecione sua empresa e clique em iniciar.

 $n_{I}$ 

ftura

# 💯 Emissor gratuito de Nota Fiscal Eletrônica (NF-e)

| Notas Fiscais Emitente Cadastros | <u>S</u> istema <u>Aj</u> uda |                       |              |       |                       |
|----------------------------------|-------------------------------|-----------------------|--------------|-------|-----------------------|
| Emitente                         |                               |                       |              |       |                       |
| Razão Social:                    |                               |                       |              | CNPJ: | IE:                   |
|                                  |                               |                       |              |       | Cadastro de Emitentes |
| Filtro de Pesquisa               |                               |                       |              |       |                       |
|                                  |                               |                       |              |       |                       |
| Nome/Razão Social                |                               |                       |              |       |                       |
| Pesquisar Nova Pesquisa          |                               |                       |              |       |                       |
|                                  |                               |                       |              |       |                       |
|                                  |                               |                       |              |       |                       |
| CNPJ                             | Inscrição Estadual            | 1                     |              |       |                       |
|                                  |                               | LimerSoft             |              |       |                       |
|                                  |                               |                       |              |       |                       |
|                                  |                               |                       |              |       |                       |
|                                  |                               |                       |              |       |                       |
|                                  |                               |                       |              |       |                       |
|                                  |                               |                       |              |       |                       |
|                                  |                               |                       |              |       |                       |
|                                  |                               |                       |              |       |                       |
|                                  | etainar Excluir Impo          | ortar Exportar Backup | Restore Sair |       |                       |
| NE a                             |                               |                       |              |       |                       |
|                                  |                               |                       |              |       |                       |

### Depois de inserir os dados da sua empresa, acesse sistema > certificados > incluir

| O | Emissor | gratuito | de | Nota | Fiscal | Eletrônica | (NF-e) |
|---|---------|----------|----|------|--------|------------|--------|
|   |         |          |    |      |        |            | (      |

| Notas Fiscais Emitente Cadastros                                                                                                    | Sistema Ajuda                                                                                                    |                                                                                                    |
|----------------------------------------------------------------------------------------------------|----------------------------------------------------------------------------------------------------|----------------------------------------------------------------------------------------------------|
| _ Emitente                                                                                                    | Quadro de Avisos Ctrl+Shift-A                                                                                                    |                                                                                                    |
| Razão Social: LimerSoft                                                                                                    | Certificados                                                                                                    | CNPJ: 19.341.498/0001-84 IE: 456.094.333.111                                                                                                    |
|                                                                                                    | Parämetros                                                                                                    | Certificados                                                                                                    |
| O Utilizar Repositório de Certifi                                                                                                    | Importar Arquivos                                                                                                    |                                                                                                    |
| Para sistemas Microsoft Window                                                                                                    | Backup                                                                                                    | e Certificades de próprie Windows                                                                                                    |
| O Software irá apresentar os cer                                                                                                    | Restaurar                                                                                                    | o contracta o un proprio minutores.<br>organecia a oncão de esculha de um deles para assinatura e transmissão                                                                                                    |
| Forneca a senha quando for requ                                                                                                    | Relatório <u>G</u> erencial                                                                                                    |                                                                                                    |
| *Recomenda-se a utilização dest                                                                                                    | a opção caso seja usuário Windows.                                                                                                    |                                                                                                    |
| Para certificados tipo A1: Não<br>Para certificados tipo A3 (Toke<br>Utilizar o cadastro de Certific<br>Escolha esta opção caso deseje<br>Certificados A1 (Arquivo) Cen<br>Escolha o arquivo com a chav | se esqueça de instalá-lo corretamente<br>en/Smart Card): Não se esqueça de ins<br>cados via aplicativo<br>cadastrar os certificados via aplicativo<br>rtificados Tipo A3 (Token/Smart Card)<br>e privada do certificado (extensão .pfx | e no seu sistema;<br>stalar o driver especificado pela fornecedora e conectar o dispositivo corretamente.<br>ro, fornecendo os dados necessários.<br>fx ou .p12) que será utilizado para Assinatura e/ou Transmissão de arquivos |
|                                                                                                    |                                                                                                    | Nome 🛉 CNPJ Válid                                                                                                    |
| Induir Excluir                                                                                                    |                                                                                                    | Sair                                                                                                    |
|                                                                                                    |                                                                                                    |                                                                                                    |

Clique em Sistema > Importação de Arquivos > Clique em Localizar, selecione a pasta em que se encontram salvos os XMLs.

|                                                                | s Sistema Ajuda                                                                                             |                                                                                                    |                 |
|----------------------------------------------------------------|----------------------------------------------------------------------------------------------------|----------------------------------------------------------------------------------------------------|-----------------|
| nitente                                                        | Quadro de Avisos Ctrl+Shift-A                                                                               |                                                                                                    |                 |
| Razão Social:                                                  | Certificados                                                                                                | -                                                                                                    | CNPJ:           |
|                                                                | Parâmetros                                                                                                  | Importação de Arquivos                                                                                                    |                 |
|                                                                | Importar Arquivos                                                                                           |                                                                                                    |                 |
| Local do(s) arquivo(s):                                        | Backup                                                                                                    |                                                                                                    | Localizar       |
| - Arquivos TXT                                                 | Restaurar                                                                                                   |                                                                                                    |                 |
| Filtrar por: Todos NF-                                         | e Relatório Gerencial                                                                                       | roduto Tran                                                                                                    |                 |
|                                                                | _                                                                                                    |                                                                                                    |                 |
| Arquivos XML                                                   |                                                                                                    | 5                                                                                                    | uivo            |
| Arquivos XML<br>Filtrar por: V Todos V NF-                     | e 🗌 Emitente 🔽 Cliente 🔽                                                                                    | s<br>Produto 🔽 Transportadora 🗹 Inutilização                                                                                                    | uivo            |
| Arquivos XML<br>Filtrar por: V Todos V NF-<br>Selecionar todos | e 🗌 Emitente 🔽 Cliente 🔽                                                                                    | s<br>Produto V Transportadora V Inutilização                                                                                                    |                 |
| Arquivos XML<br>Filtrar por: V Todos V NF-<br>Selecionar todos | e Emitente V Cliente V<br>Tipo de Arquivo                                                                   | s Produto V Transportadora V Inutilização 3514011934149800018                                                                                                    | identificação 🕴 |
| Arquivos XML<br>Filtrar por: V Todos V NF-<br>Selecionar todos | e Emitente V Cliente V<br>Tipo de Arquivo<br>NotaFiscal                                                     | s Produto ♥ Transportadora ♥ Inutilização 1 3514011934149800018 3514041934149800018                                                                                       | identificação 🕴 |
| Arquivos XML                                                   | e Emitente Cliente<br>Tipo de Arquivo<br>NotaFiscal<br>NotaFiscal<br>NotaFiscal                             | s<br>Produto ♥ Transportadora ♥ Inutilização<br>3514011934149800018-<br>3514041934149800018-<br>3515021934149800018-                                                      | identificação 🕴 |
| Arquivos XML                                                   | e Emitente Cliente<br>Tipo de Arquivo<br>NotaFiscal<br>NotaFiscal<br>NotaFiscal<br>NotaFiscal               | s Produto ♥ Transportadora ♥ Inutilização  1 3514011934149800018 3514041934149800018 3515021934149800018 3515021934149800018 3515071934149800018                          | identificação 🕴 |
| Arquivos XML<br>Filtrar por: V Todos V NF-<br>Selecionar todos | e Emitente Cliente<br>Tipo de Arquivo<br>NotaFiscal<br>NotaFiscal<br>NotaFiscal<br>NotaFiscal<br>NotaFiscal | s<br>Produto ♥ Transportadora ♥ Inutilização<br>1<br>3514011934149800018-<br>3514041934149800018-<br>3515021934149800018-<br>3515071934149800018-<br>3515071934149800018- | identificação 🕴 |

Se indicar a importação em verde, foi importada com sucesso.

| mportação de Arquivos                                            |      |             | ×     |
|------------------------------------------------------------------|------|-------------|-------|
| Importação concluída.<br>1/1 registro foi importado com sucesso. |      |             |       |
|                                                                  | 100% |             |       |
| Resumo das Operações:                                            |      |             |       |
| Nome do Arquivo                                                  |      | Identif Rea | Situa |
| 🖉 Z                                                              | 3    |             | Inse  |
|                                                                  |      |             |       |
|                                                                  |      |             |       |
| <                                                                |      |             | >     |

Selecione Notas Fiscais, gerenciar notas > Pesquisar > selecione o XML da Nfe e clique em Detalhar.

| CHARTINOVA INOLA                                                                                                    | Ctrl+Shift-N                                                         |                            |                                                                                         |     |                          |
|----------------------------------------------------------------------------------------------------|----------------------------------------------------------------------|----------------------------|-----------------------------------------------------------------------------------------|-----|--------------------------|
| Gerenciar Notas                                                                                                    | Ctrl+Shift-G                                                         | ÷                          |                                                                                         |     | CNPJ: 19.341.49          |
| Inutilizações                                                                                                    |                                                                      | •                          |                                                                                         |     |                          |
| <u>C</u> onsultar NF-e não cadastrada r                                                                                      | no Software                                                          |                            |                                                                                         |     |                          |
| <u>C</u> ancelar NF-e não cadastrada n                                                                                       | o Software                                                           |                            |                                                                                         |     |                          |
| Sair                                                                                                    | Alt-F4                                                               | ×                          | Situação da NF-e Todas                                                                  | ~   |                          |
| Série Núm                                                                                                    | ero                                                                  | a                          |                                                                                         |     | -                        |
|                                                                                                    |                                                                      |                            |                                                                                         |     |                          |
| CND UCDE de Destinati                                                                                                    | fate [                                                               |                            | UE Destination at 1                                                                     | 1   |                          |
| CNPJ/CPF do Destinata                                                                                                    | ário                                                                 |                            | UF Destinatário Todos 🗸                                                                 | ]   |                          |
| CNPJ/CPF do Destinata<br>Chave de Acesso NF-e                                                                                | ário                                                                 |                            | UF Destinatário Todos 🛩                                                                 | ]   |                          |
| CNPJ/CPF do Destinata<br>Chave de Acesso NF-e                                                                                | Nota Autorizada                                                      | a Exporta                  | UF Destinatário Todos 💌                                                                 | ]   |                          |
| CNPJ/CPF do Destinata<br>Chave de Acesso NF-e                                                                                | ário                                                                 | a Exporta                  | UF Destinatário Todos 💌                                                                 | ]   |                          |
| CNPJ/CPF do Destinată<br>Chave de Acesso NF-e<br>C / DANFE impresso<br>Pesquisar Nova Pe                                     | ário<br>Nota Autorizada                                              | a Exporta                  | UF Destinatário Todos 💌                                                                 | ]   |                          |
| CNPJ/CPF do Destinata<br>Chave de Acesso NF-e<br>c/ DANFE impresso<br>Pesquisar Nova Pe                                      | hrio<br>Nota Autorizada                                              | a Exporta                  | UF Destinatário Todos 💌<br>ada para XML Todas 💌                                         | ]   |                          |
| CNPJ/CPF do Destinata<br>Chave de Acesso NF-e<br>c/ DANFE impresso<br>Pesquisar Nova Pe                                      | hrio<br>Nota Autorizada<br>esquisa                                   | a Exporta                  | UF Destinatário Todos 💌<br>ada para XML. Todas 💌                                        | ]   |                          |
| CNPJ/CPF do Destinatá<br>Chave de Acesso NF-e<br>C / DANFE impresso<br>Pesquisar Nova Pe                                     | ário<br>Nota Autorizada<br>esquisa<br>Data Emissã                    | a Exporta                  | UF Destinatário Todos 💌<br>ada para XML. Todas 💌<br>Data Autorização                    |     | CNPJ/CPF do Destinatário |
| CNPJ/CPF do Destinatá<br>Chave de Acesso NF-e<br>C / DANFE impresso<br>Pesquisar Nova Pe<br>Série Número<br>01 000000008 01  | Ario<br>Nota Autorizada<br>esquisa<br>Data Emissã<br>1/10/2018 15:46 | a Exporta<br><sup>ăo</sup> | UF Destinatário Todos 💌<br>ada para XML Todas 💌<br>Data Autorização<br>01/10/2018 16:03 | 28. | CNPJ/CPF do Destinatário |
| CNPJ/CPF do Destinatá<br>Chave de Acesso NF-e<br>C / DANFE impresso<br>Pesquisar Nova Pa<br>Série Número<br>001 000000008 01 | Ario<br>Nota Autorizada<br>esquisa<br>Data Emissã<br>1/10/2018 15:46 | a Exporta<br>ão            | UF Destinatário Todos 💌<br>ada para XML Todas 💌<br>Data Autorização<br>01/10/2018 16:03 | 28. | CNPJ/CPF do Destinatário |
| CNPJ/CPF do Destinatá<br>Chave de Acesso NF-e<br>C / DANFE impresso<br>Pesquisar Nova Po<br>Série Número<br>001 000000008 01 | Ario<br>Nota Autorizada<br>esquisa<br>Data Emissã<br>1/10/2018 15:46 | a Exporta                  | UF Destinatário Todos 💌<br>ada para XML Todas 💌<br>Data Autorização<br>01/10/2018 16:03 | 28. | CNPJ/CPF do Destinatário |
| CNPJ/CPF do Destinatá<br>Chave de Acesso NF-e<br>C / DANFE impresso<br>Pesquisar Nova Pa<br>Série Número<br>001 000000008 01 | Ario<br>Nota Autorizada<br>esquisa<br>Data Emissa<br>1/10/2018 15:46 | a Exporta                  | UF Destinatário Todos 💌<br>ada para XML Todas 💌<br>Data Autorização<br>01/10/2018 16:03 | 28. | CNPJ/CPF do Destinatário |

A partir desse momento é necessário verificar com seu contador os impostos e dados a serem incluídos na sua nota.

Se você utiliza outro emissor, consulte o fabricante para informações de como importar o XML, editar e transmitir.

Após editar todas as informações da Nota, você voltará em Notas Fiscais > Gerenciar Notas > Pesquisar > Selecione o XML e clique em Transmitir. Qualquer erro informado nessa tela é necessário consultar o seu contador ou ao fabricante Emissor.

O suporte LimerSoft SisVendas se limita somente ao gerar o arquivo XML, qualquer informação adicional, recomendamos que consulte ao seu contador e o fabricante do Emissor.